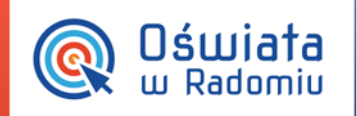

## Jak uruchamiać aplikacje Radomskiej Platformy Edukacyjnej?

1. Wejdź na stronę <u>www.oswiatawradomiu.pl</u>.

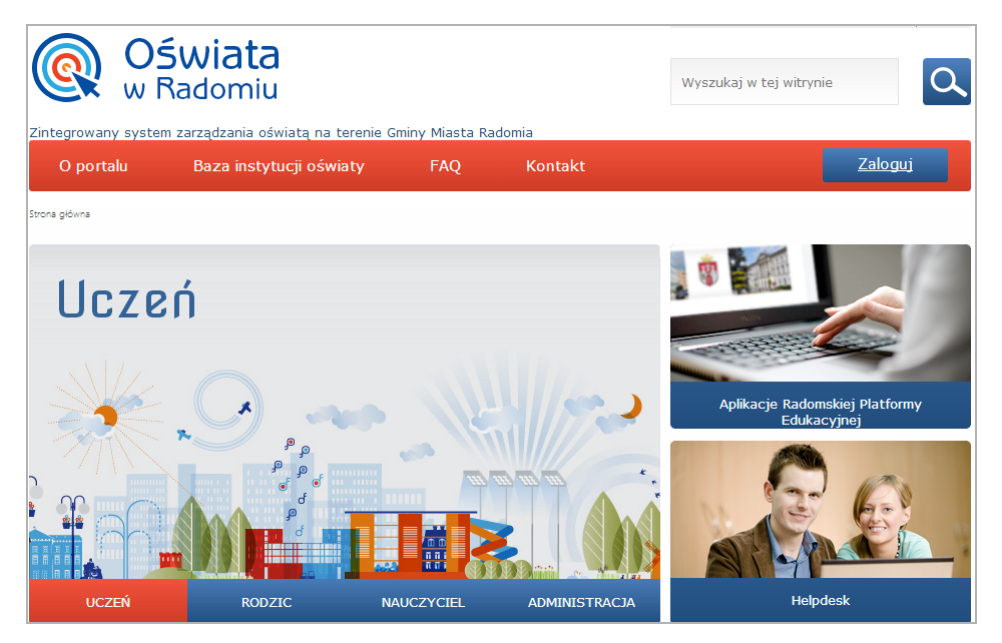

2. Kliknij przycisk Zaloguj i zaloguj się do systemu.

| <b>Oświata</b><br>w Radomiu                                     | Zintegrowany system<br>zarządzania oświatą<br>na terenie Gminy Miasta Radomia                                                           |
|-----------------------------------------------------------------|----------------------------------------------------------------------------------------------------|
| Q                                                               | Zaloguj się<br>Wpisz nazwę użytkownika i hasło<br>Nazwa użytkownika:<br>Hasło:<br>Przywracanie dostępu do konta<br>Zaloguj się<br>Łands |
| rita w precyzji<br>Projekt współinansowany przez Unię Europejsi | a ze śródków Europejskiego Funduszu Rezionalnego w ramach Regionalnego Poracytu powiadkana Mazowieckiego 2007-2013                      |

## Tytuł porady

str. 1

Porada dla użytkownika zintegrowanego systemu zarządzania oświatą na terenie Gminy Miasta Radomia

PROGRAM REGIONALNY

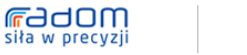

iekt współfinanso

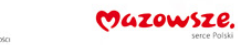

Dla rozuoju Mazousza vany przez Unię Europejską ze środków Europejskiego Funduszu Rozwoju Regionalnego w ramach Regionalnego Programu Operacyjnego Województwa Mazowieckiego 2007-2013

UNIA EUROPEJSKA EUROPEJSKI PUNDUSZ ROZNO AUREGONALINEGO

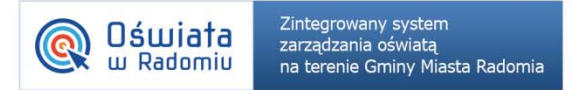

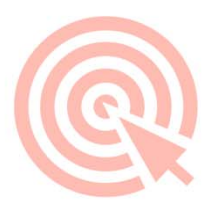

3. Na stronie startowej witryny systemu kliknij przycisk Aplikacje Radomskiej Platformy Edukacyjnej.

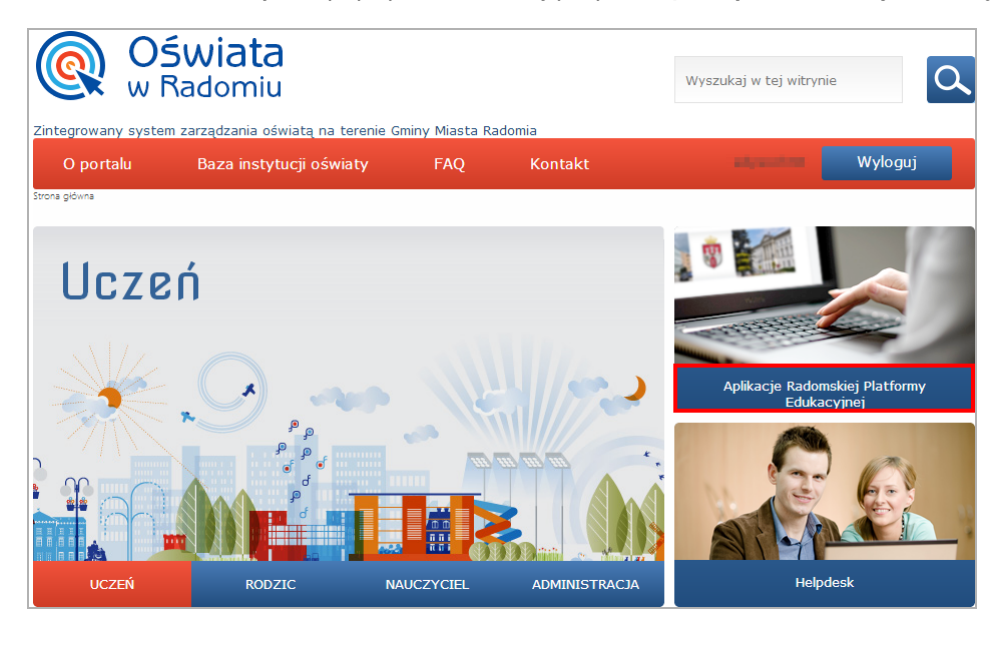

Kliknięcie przycisku **Aplikacje Radomskiej Platformy Edukacyjnej** przez użytkownika niezalogowanego powoduje wyświetlenie okna logowania.

4. Uruchom wybraną aplikację, klikając odpowiedni kafel.

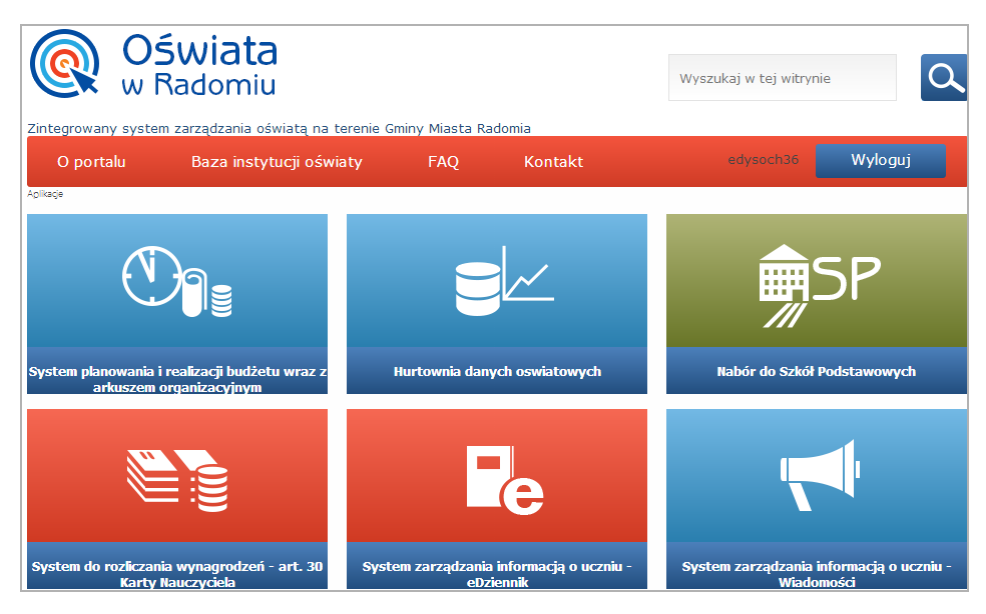

## Tytuł porady

str. 2

Porada dla użytkownika zintegrowanego systemu zarządzania oświatą na terenie Gminy Miasta Radomia

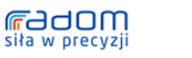

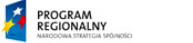

Dla rozwoju Mazowsza Projekt współfnansowany przez Unię Europejską ze środków Europejskiego Funduszu Rozwoju Regionalnego w ramach Regionalnego Programu Operacyjnego Województwa Mazowieckiego 2007-2013

Mazowsze.

UNIA EUROPEJSKA EUROPEJSKI PUNDUSZ